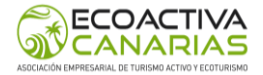

## **PROCESO DE ALTA**

## PARA NUEVAS EMPRESAS

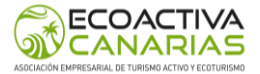

Para formar parte de **ECOACTIVA CANARIAS**, será necesario completar un proceso de adhesión a través de la Ventanilla Digital. A continuación, se detalla el procedimiento paso a paso:

1. Ingresar a la Ventanilla Digital: https://islascanariasturismoactivo.com/

| CANARIAS                                                                                                    |                           |
|----------------------------------------------------------------------------------------------------|---------------------------|
| ASOCIARSE INTRANET VOLVER A LA WEB CORPORATIVA                                                                                          |                           |
| VENTANILLA DIGITAL                                                                                                    |                           |
| ¿QUIERES UNIRTE A ACTIVA CANARIAS?                                                                                                    |                           |
| Te explicamos cómo puedes hacerlo                                                                                                    |                           |
| Pueden asociarse a ACTIVA CANARIAS las empresas y empresarios/as de Turismo Activo de Canarias que estén interesadas en                 | los fines de la misma, lo |
| soliciten por escrito y cumplan con los requisitos señalados en los Estatutos, así como con las regulaciones y normas fijadas por los c | organos de la entidad.    |
| ACTIVA CANARIAS trabaja incansablemente por los intereses de las empresas, profesionales y usuarios del sector. Cuantos más se          | eamos, tendremos mayor    |
| capacidad para afrontar nuevos retos, proyectos y fortalecer las actuales lineas de trabajo.                                            |                           |
| TRABAJAR EN EQUIPO MULTIPLICA LOS RESULTADOS, ITE ESPERAMOS!                                                                            |                           |
| HAZTE SOCIO AQUÍ                                                                                                    |                           |
| Hemos digitalizado el procedimiento para ahorrar gastos innecesarios de papel                                                           |                           |
| iMuchas gracias por el esfuerzo!                                                                                                    |                           |
| ASOCIARSE ANEXOS                                                                                                    |                           |
| PROCEDIMIENTO:                                                                                                    |                           |
| Paso 1: Descargue los ANEXOS en el botón habilitado para ello encima de este texto.                                                     |                           |
| Paso 2: Complete y firme todas las páginas.                                                                                             |                           |
| Paso 3: Acceda a la página ASOCIARSE a través del botón habilitado para ello encima de este texto.                                      |                           |
|                                                                                                    |                           |

2. Seleccionar el botón **"Anexos"** para descargar el formulario de adhesión y la documentación requerida.

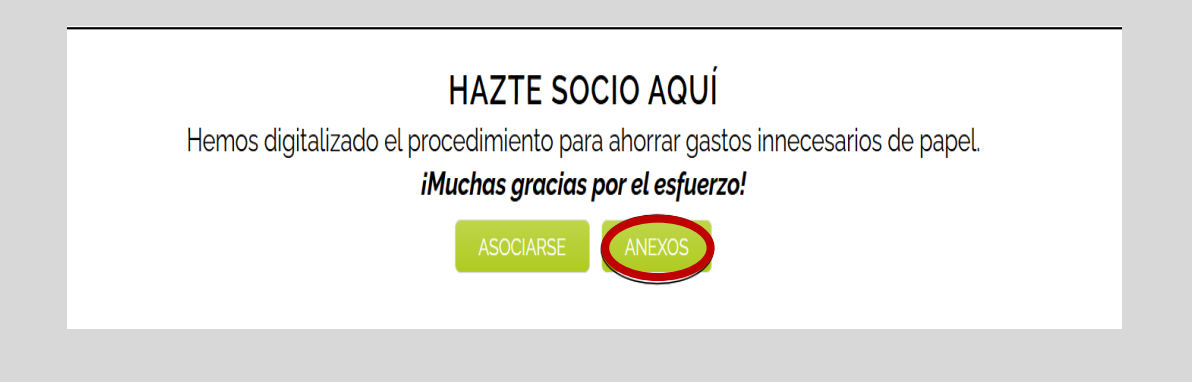

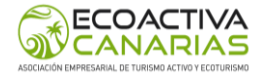

- 3. Completar los siguientes documentos:
  - Declaración responsable y compromiso con Activa Canarias.
  - Política de sostenibilidad, protección y cuidado del medio ambiente.
  - Documento de domiciliación bancaria.

| D, con NIF, en nombre y representación<br>de[entidad solicitante], en su condición de<br>[representante legal / cargo que ostenta]:<br>Www.activacanari<br>info@activacanari<br>644 41          |
|----------------------------------------------------------------------------------------------------|
| de[entidad solicitante], en su condición de<br>[representante legal / cargo que ostenta]:  Www.activacanari<br>info@activacanari<br>844 41  DOCUMENTO DE POLÍTICA DE SOSTENIBILIDAD, PROTECCIÓN |
| [representante legal / cargo que ostenta]:                                                                                                    |
| WWW.activacanari<br>info@activacanari<br>644.41                                                                                                    |
| Www.activacanari<br>info@activacanari<br>644.41                                                                                                    |
| Www.activacanari<br>info@activacanari<br>644.41                                                                                                    |
| ACTIVA CANARIAS                                                                                                    |
| ACTIVA CANARIAS                                                                                                    |
| ACTIVA CANARIAS                                                                                                    |
| DOCUMENTO DE POLÍTICA DE SOSTENIBILIDAD, PROTECCIÓN                                                                                                    |
| DOCUMENTO DE POLÍTICA DE SOSTENIBILIDAD, PROTECCIÓN                                                                                                    |
|                                                                                                    |
| La entidad con CIF/NIF: cuya activ                                                                                                    |
| cuidado y respeto del medio ambiente en el ejercicio diario de sus actividades.                                                                                                    |
|                                                                                                    |
|                                                                                                    |
|                                                                                                    |
|                                                                                                    |
|                                                                                                    |
| www.activacanar<br>info@activacanar                                                                                                    |
| www.activacanar<br>info@activacanar<br>644.4                                                                                                    |
| www.activacanar<br>info@activacanar<br>644.4                                                                                                    |
| www.activacanar<br>info@activacanar<br>644.4                                                                                                    |
| WWW.activacanar<br>info@activacanar<br>644.4                                                                                                    |
| WWW.activacanar<br>info@activacanar<br>644 4<br>IMPRESO DE DOMICILIACIÓN BANCARIA                                                                                                    |
| IMPRESO DE DOMICILIACIÓN BANCARIA                                                                                                    |
| WWW.activacanar<br>info@activacanar<br>644 d<br>IMPRESO DE DOMICILIACIÓN BANCARIA<br>ATOS DEL TITULAR DE LA CUENTA:<br>Entidad:                                                                 |
| WWW.activacanar<br>info@activacanar<br>644 d           IMPRESO DE DOMICILIACIÓN BANCARIA           ATOS DEL TITULAR DE LA CUENTA:           Entided:           CIF / NIF:                       |
| IMPRESO DE DOMICILIACIÓN BANCARIA IMPRESO DE DOMICILIACIÓN BANCARIA IMPRESO DE DOMICILIACIÓN BANCARIA ICON DEL TITULAR DE LA CUENTA: Entidad: Entidad: Entidad: Entidad: Nombre y Apellidos:    |

4. Todos los documentos mencionados anteriormente deben estar firmados y guardados para subir más adelante.

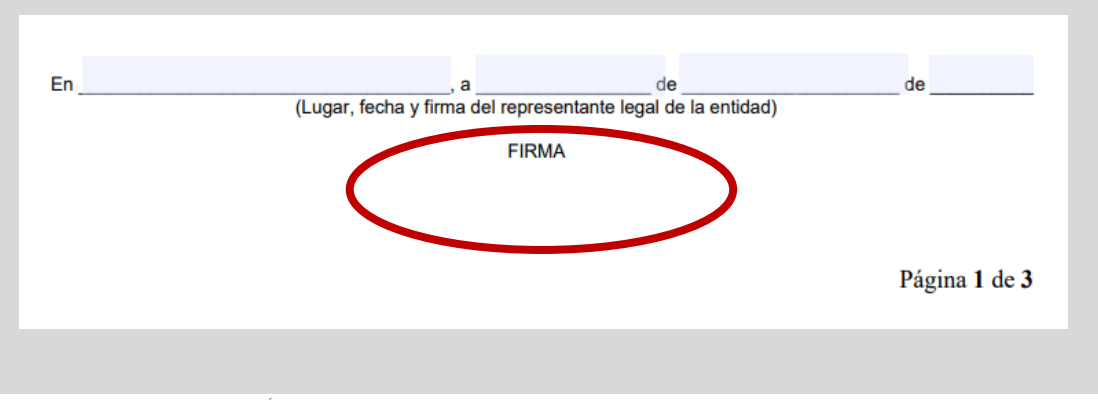

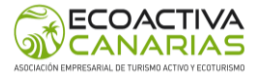

5. Acceder nuevamente a la **Ventanilla Digital** (<u>https://islascanariasturismoactivo.com</u>) y hacer clic en el botón **"Asociarse".** 

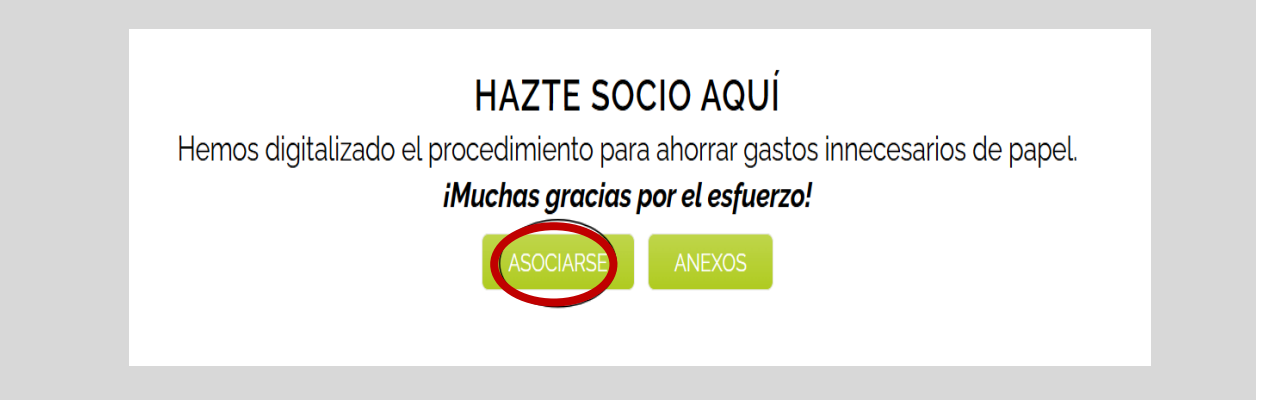

6. Seleccionar el botón de "Registro".

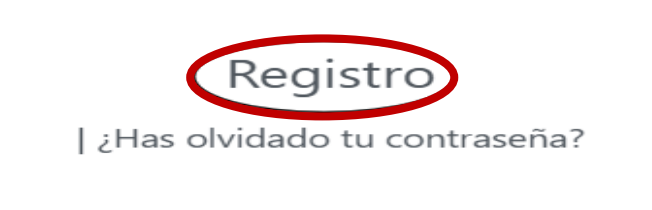

7. Insertar nombre de usuario y correo electrónico, y hacer clic en botón de "Registro".

| CANARIAS                                                       |
|----------------------------------------------------------------|
| Regístrate en este sitio                                       |
| Nombre de usuario                                              |
| Correo electrónico                                             |
| Escribir correo electrónico                                    |
| I'm not a robot                                                |
| Recibirás confirmación del registro por<br>correo electrónico. |
| Registro                                                       |
|                                                                |

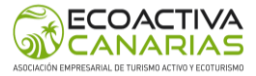

8. Se enviará un correo electrónico de confirmación. Seguir el enlace indicado para crear una contraseña personalizada.

|                                                                                                    | Activa Canarias <webmaster@islascanariasturismoactivo.com></webmaster@islascanariasturismoactivo.com> |  |  |  |
|----------------------------------------------------------------------------------------------------|----------------------------------------------------------------------------------------------------|--|--|--|
| Activa Canarias <webmaster@islascanariasturismoactivo.com></webmaster@islascanariasturismoactivo.com> |                                                                                                    |  |  |  |
|                                                                                                    | Traducir al español X                                                                                 |  |  |  |
| ١                                                                                                    | Nombre de usuario:                                                                                    |  |  |  |
| F                                                                                                    | Para establecer tu contraseña, visita la siguiente dirección:                                         |  |  |  |
| Ŀ                                                                                                    | https://islascanariasturismoactivo.com/wp-login.php?action=rp&key=rVQOmacuZezR7A1Nd3pt&login=Yraya    |  |  |  |
| <u>h</u>                                                                                              | ttps://islascanariasturismoactivo.com/wp-login.php                                                    |  |  |  |

 Volver a escribir el correo electrónico que se utilizó en el registro, marcar la casilla de "I´m not a robot" y luego el botón de "Obtener una nueva contraseña". Por último, escribir la contraseña que desea utilizar.

| Por favor, introduce tu nombre de usuario o<br>dirección de correo electrónico. Recibirás un<br>mensaje de correo electrónico con<br>instrucciones sobre cómo restablecer tu<br>contraseña. |                      |
|----------------------------------------------------------------------------------------------------|----------------------|
| Tu enlace de restablecimiento de contraseña<br>no es válido. Por favor, solicita un nuevo<br>enlace a continuación.                                                                         |                      |
| Nombre de usuario o correo electrónico                                                                                                    |                      |
| Escribir el correo electrónico.                                                                                                    |                      |
| l'm not a robot                                                                                                    | APTCHA<br>cy - Terms |
| Obtener una contraseña nueva                                                                                                    | APTCH<br>cy - Terr   |
| Obtener una contraseña nueva                                                                                                    |                      |

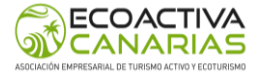

 10. Volver a la Ventanilla Digital (https://islascanariasturismoactivo.com) e ingresar el nombre de Usuario o correo electrónico y Contraseña recién creada, marcar la casilla "I´m not a robot" y seleccionar el botón de "Acceder".

| Nombre de usuario o correo elec | ctrónico                   |
|---------------------------------|----------------------------|
| Escribir su correo electrór     | nico                       |
| Contraseña                      |                            |
| Escriba su contraseña           | D                          |
| I'm not a robot                 | reCAPTCH<br>Privacy - Terr |
| Recuérdame                      |                            |
| Acceder                         | $\supset$                  |

11. Dentro del área privada, completar la ficha de asociación con todos los datos requeridos y adjuntar la documentación firmada.

| TIVA<br>NARIAS<br>In CAMARIA RE VIERNO ACTIVO                                            | Intranet              |                           | Re                   | positorio 🕶 |  |
|------------------------------------------------------------------------------------------|-----------------------|---------------------------|----------------------|-------------|--|
| FICHA DE ASOCIACIÓN A ACT<br>IDENTIFICACIÓN DEL SOLICI<br>Nombre comercial (obligatorio) | IVA CANARIAS<br>TANTE |                           | NIF/CIF (obligatoric | 2)          |  |
| Razón social (obligatorio)                                                               |                       | Email (obligatorio)       |                      |             |  |
| Actividad principal (obligatorio)                                                        |                       |                           |                      |             |  |
| Teléfono (obligatorio)                                                                   | Móvil                 |                           | Web                  |             |  |
| Empresa socia que la representa                                                          |                       |                           |                      |             |  |
| Dirección de la empresa solici<br>Vía y número                                           | tante (obligatorio    | <mark>))</mark><br>Portal | Piso                 | Puerta      |  |

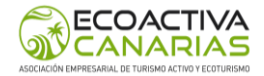

12. Una vez completada la información, seleccionar el botón "Enviar".

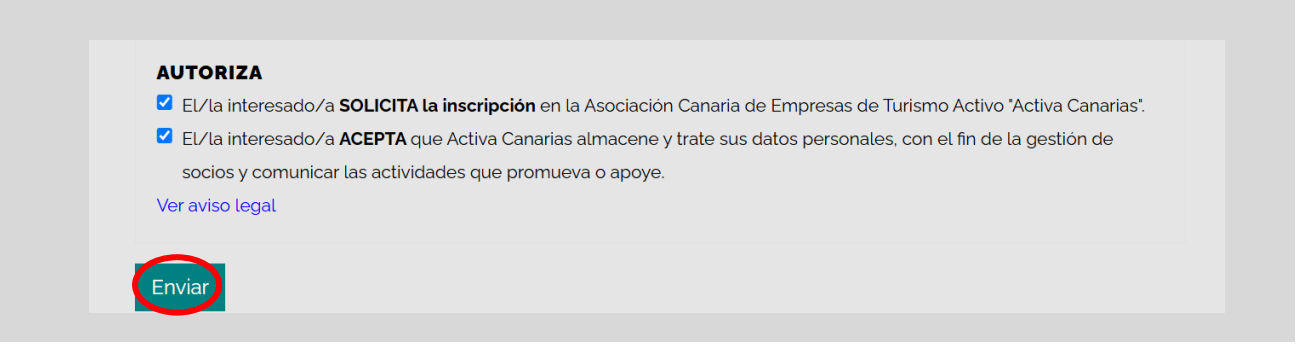

13. El equipo de **ECOACTIVA CANARIAS** verificará que la documentación esté completa y que se cumplan los requisitos establecidos.

| ACTIVA<br>CACANARIAS<br>ASOCIACON CANARIA DE TERISMO ACTIVO                                                                                     | Intranet               | Repositorio 🕶                                     |
|----------------------------------------------------------------------------------------------------|------------------------|---------------------------------------------------|
| FICHA DE ASOCIA                                                                                                    | CIÓN A ACTIVA CANARIAS |                                                   |
| HEMOS RECIBIDO SUS DATOS CORRECTAMENTE, LOS REVISAREMOS Y LE ENVIAREMOS UN EMAIL<br>CON EL ENLACE PARA QUE REALICE EL PAGO DE LA CUOTA. GRACIAS |                        | /ISAREMOS Y LE ENVIAREMOS UN EMAIL<br>TA. GRACIAS |
|                                                                                                    |                        |                                                   |

14. Tras la validación de la solicitud, se enviará un correo electrónico con el enlace correspondiente para realizar el pago de la cuota de asociación. Presionar en "Acceder", se abrirá una ventana emergente y seguir instrucciones de pago. La pasarela de pago es a través de la pasarela de Stripe y el importe de la cuota para ser empresa asociada es 150€/anuales.

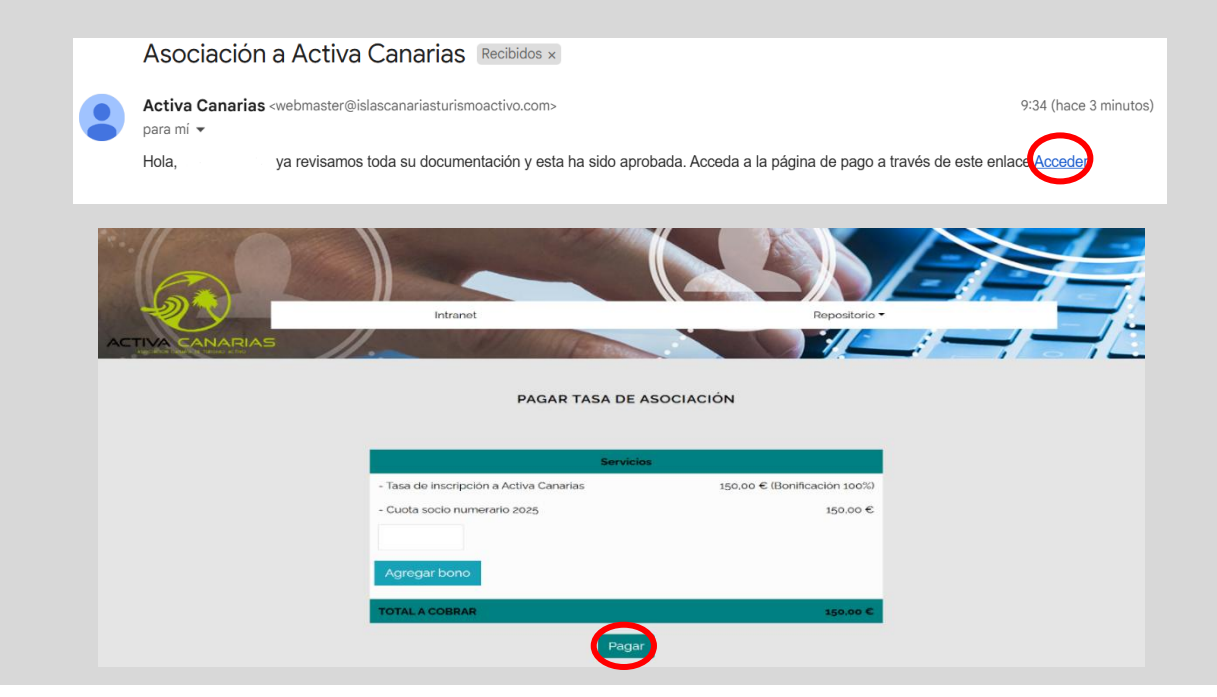

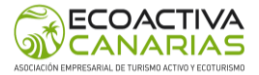

15. Una vez efectuado el pago, se remitirá por correo electrónico la factura correspondiente junto con el número de asociado asignado.

| Factura asocia                                 | do a Activa Canarias D                                                                        |
|------------------------------------------------|-----------------------------------------------------------------------------------------------|
| Activa Canarias <webm<br>para info 👻</webm<br> | naster@islascanariasturismoactivo.com>                                                        |
| El socio:                                      | ha pagado y finalizado el proceso de asociación a Activa Canarias. Se código autogenerado es: |
|                                                |                                                                                               |
|                                                |                                                                                               |
| Factura_asociars                               |                                                                                               |

- 16. Enhorabuena, una vez recibido oficialmente el número de asociado, pertenece a **ECOACTIVA CANARIAS**.
- 17. Desde la oficina técnica de gerencia se establecerá contacto para solicitar los siguientes elementos y así completar su inclusión en los canales internos de comunicación:
  - Logotipo de la entidad.
  - Breve presentación de la empresa para su publicación en la web y el mapa de empresas asociadas.
  - Número de teléfono destinado a la inclusión en el grupo de WhatsApp de socios.

La entrega anticipada de esta información por su parte permitirá agilizar el proceso de incorporación a dichos canales de comunicación.

Muchas gracias.